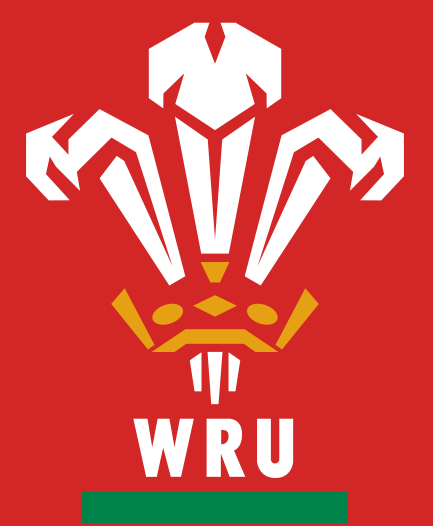

## ONLINE REGISTRATION

# HOW TO GUIDE

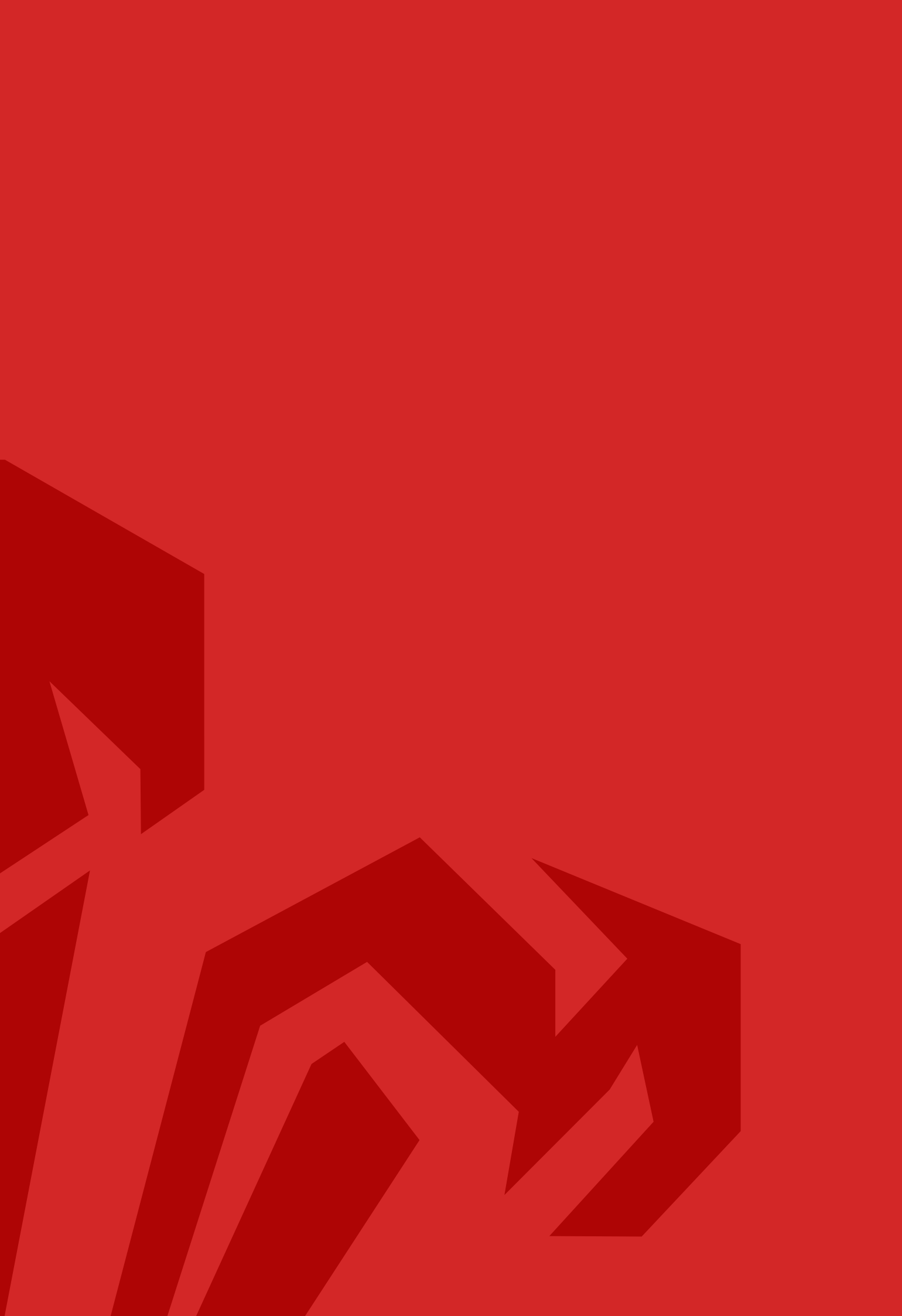

# CONTENTS

| Club Secretary                      | 2  |
|-------------------------------------|----|
| CRC (Coach and Referee Co-ordinator | 6  |
| FAQ's                               | 10 |

# CLUB SECRETARY

Please follow the step by step process to verify a player position within your club via myWRU following the registration submitted by a parent or guardian on behalf of their child.

Please note, this process applies to Youth Secretaries, Junior Secretaries and Team Mangers.

## Step 1: Log in

Please enter www.mywru.wales into your web browser and enter your log in details.

| HOME TERMS & CONDITIONS LOC                                                                                                    | HOME TERMS & CONDITIONS LOGIN                                                                                                    |                                                                                                    |  |  |
|----------------------------------------------------------------------------------------------------|----------------------------------------------------------------------------------------------------|----------------------------------------------------------------------------------------------------|--|--|
| MYWRU                                                                                                    |                                                                                                    |                                                                                                    |  |  |
| Log In<br>Engli<br>Password<br>Login<br>Reset Password<br>Useful Information<br>WRU Website<br>WRU Coach Education<br>WRU Coach Education<br>WRU Lotery<br>Referee Society | WRU News         Sat, 07 Jul 2018 14:08:49 40100         Rachel Taylor makes history again         Fri, 06 Jul 2018 14:09:02 +0100         Evens on sevens         Fri, 06 Jul 2018 10:00:48 +0100         Paul John looks back on World Cup glory         News Archive -         WRU Lottery         Through selling lottery tickets to supporters and members, rugby clubs are all efforts as well as providing their fans with the chance to win some superb prisk tickets and each book costs 66.00 equating to a mere £1.00 per ticket.         Find out more -         Match Cancellations         No upcoming fixtures have been cancelled. | ble to reap the benefits from their retail<br>zze. Lottery tickets are sold in books of<br>Vacant Club Positions<br>Whitchurch RFC<br>Coach Women & Girls (U15/18)<br>Please contact<br>Club Secretary: Gareth Jones<br>029 20386464<br>find out more - |  |  |

## Step 2: Club Secretary

Following log in you will be presented with your profile page. Please choose 'Club Secretary, Youth Secretary, Junior secretary or Team Manager' to gain access to player registration.

| Home myProfile myMail Library |                                        | 🕞 Log Out   |
|-------------------------------|----------------------------------------|-------------|
| MYWRU                         |                                        |             |
| Info CCRC Club Audit (beta    | Club Secretary WRU Employee            |             |
|                               |                                        | WRU Reg No. |
|                               | Barry RFC                              |             |
|                               | myMail open inbox                      |             |
|                               | From Subject                           |             |
| upload new photo              | System Administrator Welcome to MyMail |             |
| profile photo album           |                                        |             |
| edit my profile               |                                        |             |
| report issue                  |                                        |             |
| Useful Information            |                                        |             |
| WRU Website                   |                                        |             |
| WRU Coach Education           |                                        |             |
| WRU Lottery                   |                                        |             |
|                               | compose new message                    |             |

Step 3: Player Registrations

Please select the Player Registration tab.

| Home my <b>Profile myMali</b> Li                                                                                                    | brary                                                                                                    | Ison Out                                                                                                    |
|----------------------------------------------------------------------------------------------------|----------------------------------------------------------------------------------------------------|----------------------------------------------------------------------------------------------------|
| MYWRU                                                                                                    |                                                                                                    |                                                                                                    |
| Info CCRC Club Audit                                                                                                    | (beta) Club Secretary WRU Employee                                                                                                    |                                                                                                    |
| upload new photo<br>profile photo album<br>edit my profile<br>report issue<br>Useful Information<br>WRU Website<br>WRU Coach Education<br>WRU Lottery | Ciub Secretary WRU Employee  myClub Barry RFC  Ist Team Ladies Youth Over Age Youth Team Under 175 Under 165 Under 155 Under 145 Under 135 Under 125 Under 115 Under 105 | view         view         view </th |
|                                                                                                    | Under 9s<br>Under 8s                                                                                                    | view                                                                                                    |

### Step 4: Approve

Following the selection of the player Registration tab, you will be presented with a list of players who have registered to play for your club. The names are in a pending state, to approve each player please select the 'Approve' option.

| WRU         | MYWRU                                                   |                      |              |              |                |                |
|-------------|---------------------------------------------------------|----------------------|--------------|--------------|----------------|----------------|
| Info CCRC ( | Club Audit Club Secretary Referee                       | Society Safeguarding | Team Manager | WRU Employee |                |                |
| Club Secre  | etary Overview Istrations Awaiting Action Current Playe | 75                   |              |              |                |                |
| WRU ID      | D Forename                                              | Surname              | DOB          | Email        | Guardian Email | Approve Reject |
| -           | •                                                       |                      |              |              | -              | Approve Reject |

## Step 5: Reject

The second option in Player Registration is to 'Reject' a player.

|                           | <b>NRU</b>                  |                       |                 |              |                |                                            |
|---------------------------|-----------------------------|-----------------------|-----------------|--------------|----------------|--------------------------------------------|
| fo CCRC Club Auc          | dit Club Secretary Refere   | e Society Safeguardir | ng Team Manager | WRU Employee |                |                                            |
|                           |                             |                       |                 |              |                |                                            |
| Club Secretary 0          | Iverview                    |                       |                 |              |                |                                            |
|                           |                             |                       |                 |              |                |                                            |
|                           |                             |                       |                 |              |                |                                            |
| Registrations             | Awaiting Action Current Pla | avers                 |                 |              |                |                                            |
| Registrations             | Awaiting Action Current Pla | ayers                 |                 |              |                |                                            |
| Registrations .<br>WRU ID | Awaiting Action Current Pk  | iyers<br>Surname      | DOB             | Email        | Guardian Email | Approve Reject                             |
| Registrations .<br>WRU ID | Awaiting Action Current Pli | iyers<br>Surname      | DOB             | Email        | Guardian Email | Approve Reject<br>Approve Reject           |
| Registrations .<br>WRU ID | Awaiting Action Current Pla | sumame                | DOB             | Email        | Guardian Email | Approve Reject<br>Approve Reject           |
| Registrations .<br>WRU ID | Awaiting Action Current Pic | surname               | DOB             | Email        | Quardian Email | Approve Reject<br>Approve Reject<br>Reject |
| Registrations .<br>WRU ID | Awaiting Action Current Pli | Sumane                | DOB             | Emál         | Ouardian Email | Approve Reject<br>Approve Reject<br>Reject |
| Registrations .<br>WRU ID | Awaiting Action Current Pil | Sumame                | DOB             | Email        | Quardian Email | Approve Reject<br>Approve Reject           |
| Registrations .<br>WRU ID | Awaiting Action Current Pil | Sumame                | DOB             | Email        | Guardian Email | Approve Reject<br>Approve Reject<br>Reject |

Step 6: Reasons For Rejection

If you have chosen to reject a player, please fill out the free text 'Rejection Reason' box before submitting. Your submission will be viewed by appropriate WRU staff only.

| AT A                                                             | Rejection Reason                                              |  |
|------------------------------------------------------------------|---------------------------------------------------------------|--|
|                                                                  | Please enter your reasoning behind rejecting this application |  |
| Info CCRC Club Audit Club Secretary Referee Society Safeguarding |                                                               |  |
|                                                                  | Submit Reason                                                 |  |
| Club Secretary Overview                                          |                                                               |  |
|                                                                  |                                                               |  |

Step 7: Verify

Following your approve/reject selection from the pending player list, please click on 'Process Selected' at the bottom of the list in order to verify all selections.

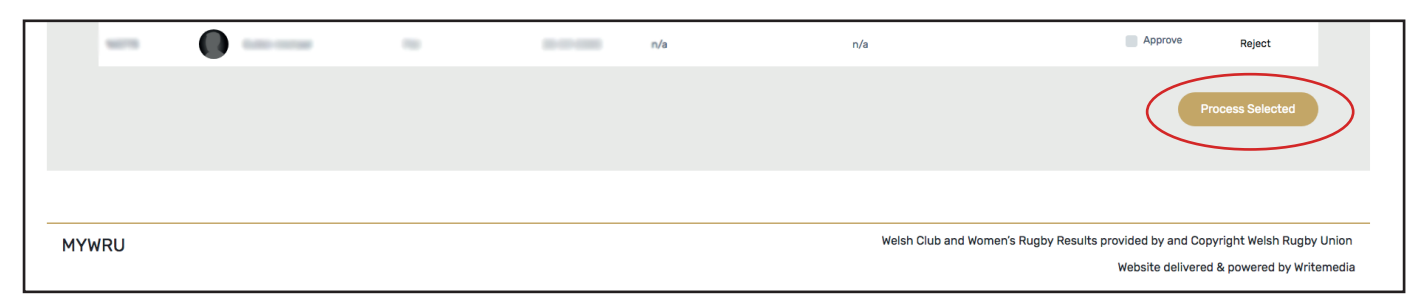

## Step 8: Current Players

Following the verification of a player you may choose the 'Current Player' tab to view current players.

| MYWRU                                                   |
|---------------------------------------------------------|
| Info CCRC Club Audit (beta) Club Secretary WRU Employee |
| Club Secretary Overview                                 |
| Registrations Awaiting Action Current Players           |

## Step 9: Current Player list

You may choose which age group to view.

| WRU     | ₩<br>MYW    | /RU                  |                     |                   |                  |         |                 |  |
|---------|-------------|----------------------|---------------------|-------------------|------------------|---------|-----------------|--|
| Info CC | RC Club Aud | it Club Secretary Re | feree Society Safeg | uarding Team Mana | ger WRU Employee |         |                 |  |
|         |             |                      |                     |                   |                  |         |                 |  |
| Club    | Secretary O | verview              | t Players           |                   |                  |         |                 |  |
|         | WRU ID      | Forename             | Surname             | DOB               | Email            | Guardia | n Email Process |  |
|         |             | •                    |                     |                   |                  | 🧳 N/A   |                 |  |

# CRRC

Please follow the step by step process for a CRRC (**Club** Coach and Referee Co-ordinator) to verify a coach or referee position within your club via myWRU.

Step 1: Log in

Please enter www.mywru.wales into your web browser and enter your log in details.

| HOME TERMS & CONDITIONS                                                                                                    | HOME TERMS & CONDITIONS LOON                                                                                                    |                                                                                                    |  |  |  |
|----------------------------------------------------------------------------------------------------|----------------------------------------------------------------------------------------------------|----------------------------------------------------------------------------------------------------|--|--|--|
| MYWRU                                                                                                    |                                                                                                    |                                                                                                    |  |  |  |
|                                                                                                    |                                                                                                    |                                                                                                    |  |  |  |
| Log In<br>Engl<br>Password<br>Login<br>Reset Password<br>Useful Information<br>WRU Website<br>WRU Coach Education<br>WRU Lottery<br>Referree Society | WRU News<br>Sat, 07 Jul 2018 14:08:49 +0100<br>Rachel Taylor makes history again<br>Fri, 06 Jul 2018 14:95:02 +0100<br>Evans on sevens<br>Fri, 06 Jul 2018 10:00:48 +0100<br>Paul John looks back on World Cup glory<br>News Archive -<br>WRU Lottery<br>Through selling lottery tickets to supporters and members, r<br>efforts as well as providing their fans with the chance to wir<br>six tickets and each book costs £6.00 equating to a mere £1.<br>Find out more -<br>Match Cancellations<br>No upcoming fixtures have been cancelled. | rugby clubs are able to reap the benefits from their retail<br>in some superb prizes. Luttery tickets are sold in books of<br>1.00 per ticket.<br>Vacant Club Positions<br>Whitchurch RFC<br>Coach Women & Girls (U15/18)<br>Please contact<br>Club Secretary: Gareth Jones<br>029 2058644<br>Find out more - |  |  |  |

## Step 2: CCRC Option

Once you have logged in please choose the CCRC (Coach and Referee Co-ordinator)

| option. | Home my <b>Profile</b> my <b>Mali</b> Lib                                                                                                    | rary                                                                                     | 🕞 Log Out   |
|---------|----------------------------------------------------------------------------------------------------|------------------------------------------------------------------------------------------|-------------|
|         | MYWRU                                                                                                    |                                                                                          |             |
|         | Info CCRC Club Audit (b                                                                                                    | eeta) Club Secretary WRU Employee                                                        |             |
|         | upload new photo<br>profile photo album<br>edit my profile<br>report issue<br>Useful Information<br>WRU Website<br>WRU Coach Education<br>WRU Lottery | Barry RFC<br>myMail open inbox<br>Fron Subject<br>System Administrator Welcome to MyMail | WRU Reg No. |
|         |                                                                                                    | compose new message                                                                      |             |

### Step 3: Manage Coaches

Once the CCRC option has been chosen you will now have access to the 'Manage Coaches'

| DOTION. Home my                                                               | Profile myMall Library                                                                                                  | Log Out                                                                                                    |
|-------------------------------------------------------------------------------|----------------------------------------------------------------------------------------------------|----------------------------------------------------------------------------------------------------|
| wieu.                                                                         | MY <b>WRU</b>                                                                                                    |                                                                                                    |
| Info                                                                          | CCRC Club Audit (beta) Club Secretary WRU Employee                                                                      |                                                                                                    |
| upload<br>profile<br>edit m<br>report<br>Useful In<br>WRU W<br>WRU U<br>WRU L | new photo<br>photo album<br>y profile<br>issue<br>information<br>febsite<br>coach Education<br>photo y profile<br>issue |                                                                                                    |
| MYWRU                                                                         | Weish Club and                                                                                                    | Women's Rugby Results provided by and Copyright Welsh Rugby Union<br>Website delivered & powered by Writemedia |

### Step 4: Manage Referees

Once the **C**CRC option has been chosen you will now have access to the 'Manage Referees' option. Please note, the following steps, 5, 6, 7, 8 and 9 apply to both coach and referee verification.

| MYWRU                                                                                                    |  |
|----------------------------------------------------------------------------------------------------|--|
|                                                                                                    |  |
| Info CCRC Club Audit (beta) Club Secretary WRU Employee                                                                                |  |
| upload new photo<br>profile photo album<br>edit my profile<br>report issue<br>Useful Information<br>WRU Coach Education<br>WRU Lottery |  |
| WYWRU Welsh Club and Women's Rugby Results provided by and Copyright Welsh Rugby Union Website delivered is powered by Writemedia      |  |

## Step 5: Pending Coaches

Once you have selected the 'Manage Coaches' option in step 4, you will be presented with a 'Pending Coaches' list. You have three options next to each name:

- 1. Accept
- 2. Reject
- 3. Edit

| Home my <b>Profile</b> my <b>Mail</b> Library                                                                                                    | Home myProfile myMell Library                       |                        |  |  |  |  |
|----------------------------------------------------------------------------------------------------|-----------------------------------------------------|------------------------|--|--|--|--|
| MYWRU                                                                                                    |                                                     |                        |  |  |  |  |
| Info CCRC Club Audit (beta)                                                                                                    | Club Secretary WRU Employee                         |                        |  |  |  |  |
| Club Coach and Referee Co-ordinator Information                                                                                                    |                                                     |                        |  |  |  |  |
| SALAN                                                                                                    | ltem                                                | Date Added             |  |  |  |  |
|                                                                                                    | WRU Club Contacts 2017 - white.pdf                  | 28 Mar 2017 10:40 AM   |  |  |  |  |
| NO LOGO                                                                                                    | WRU Club Contacts 2017.pdf                          | 14 Mar 2017 15:33 PM   |  |  |  |  |
| φ. 🗖                                                                                                    | Team Sheet - Bowl.pdf                               | i5 Sep 2016 08:27 AM   |  |  |  |  |
|                                                                                                    | AON - Welsh Rugby Insurance 2016.pdf                | 3 Aug 2016 16:30 PM    |  |  |  |  |
|                                                                                                    | Welsh Rugby Insurance 2016 - Club Communication.pdf | 03 Aug 2016 16:24 PM   |  |  |  |  |
|                                                                                                    | WRU Safeguarding Incident Referral Form.pdf         | 04 Feb 2016 11:28 AM   |  |  |  |  |
| Club house Pending Coaches for Barry RFC                                                                                                    |                                                     |                        |  |  |  |  |
| view website »                                                                                                    | Reg No Display Name DOB Teams Valid DBS Expiry I    | Date Actions           |  |  |  |  |
| Useful Information                                                                                                    | 68502 Fake Fake name 2 15 June 1967 Under 17s NO    | Accept   Reject   Edit |  |  |  |  |
| WRU Website Pe                                                                                                    | WRU Website Pending Coaches Ending for Barry RFC    |                        |  |  |  |  |
| WRU Coach Education These are coaches who have updated thier profile to say that they no longer coach for your club or for specific teams within your club. Please review and approve |                                                     |                        |  |  |  |  |
| WRU Lottery                                                                                                    |                                                     |                        |  |  |  |  |

## Step 6: Accept

If you choose the Accept option, the coach will automatically be added to your coaching list below the pending list.

| Home myProfile myMall Lib                                                                                                    | Home my#rofile myMail Library 🕩 Log O                                                                                 |                                                                                                    |                   |           |              |             |                        |
|----------------------------------------------------------------------------------------------------|----------------------------------------------------------------------------------------------------|----------------------------------------------------------------------------------------------------|-------------------|-----------|--------------|-------------|------------------------|
| MYWRU<br>WRU                                                                                                    |                                                                                                    |                                                                                                    |                   |           |              |             |                        |
| Info CCRC Club Audit (I                                                                                                    | oeta) Cl                                                                                                    | ub Secretary WRU Em                                                                                                    | ployee            |           |              |             |                        |
| 10                                                                                                    | Club                                                                                                    | Coach and Ref                                                                                                    | eree Co-o         | rdinator  | Informa      | ation       |                        |
| SALLAS                                                                                                    |                                                                                                    |                                                                                                    | Item              | l.        |              |             | Date Added             |
|                                                                                                    |                                                                                                    | WRU Club Contacts 2017                                                                                                    | - white.pdf       |           |              | 28 M        | ar 2017 10:40 AM       |
| NO LOGO                                                                                                    |                                                                                                    | WRU Club Contacts 2017                                                                                                    | .pdf              |           |              | 14 M        | ar 2017 15:33 PM       |
| - th                                                                                                    |                                                                                                    | Team Sheet - Bowl.pdf                                                                                                    |                   |           |              | 15 Se       | ep 2016 08:27 AM       |
|                                                                                                    |                                                                                                    | AON - Welsh Rugby Insurance 2016.pdf 03 Aug 2016 16:30 PM                                                                                                    |                   |           |              |             |                        |
| State of the local division of the local division of the local div |                                                                                                    | Welsh Rugby Insurance 2016 - Club Communication.pdf 03 Aug 2016 16:24 PM                                                                                                    |                   |           |              |             |                        |
| and a second                                                                                                    |                                                                                                    | WRU Safeguarding Incident Referral Form.pdf 04 Feb 2016 11:28 AM                                                                                                    |                   |           |              |             |                        |
| Club house                                                                                                    | Pending Coaches for Barry RFC                                                                                         |                                                                                                    |                   |           |              |             |                        |
| view website »                                                                                                    | Reg                                                                                                    | No Display Name                                                                                                    | DOB               | Teams     | Valid DBS    | Expiry Date | Actions                |
|                                                                                                    | 1685                                                                                                    | 02 Fake Fake name 2                                                                                                    | 15 June 1967      | Under 17s | NO           | (           | Accept   Reject   Edit |
| WRU Website                                                                                                    | Pending Coaches Ending for Barry RFC                                                                                  |                                                                                                    |                   |           |              |             |                        |
| WRU Coach Education                                                                                                    | These are coaches who have undated thier profile to say that they no longer coach for your club or for specific teams |                                                                                                    |                   |           |              |             |                        |
| WRU Lottery                                                                                                    | within your club. Please review and approve                                                                           |                                                                                                    |                   |           |              |             |                        |
|                                                                                                    | -                                                                                                    | and the second second sec | Access the second |           | and a dealer |             |                        |

### Step 7: Reject

If you choose the reject option, you will be sent to a page where by you will be required to enter the reasons why you chose to reject the coach. Only WRU staff will be able to view the comments made by you in the free text box. This will inform appropriate staff in order to assist in resolving any potential issues.

| Home my <b>Profile myMall Li</b> bo | Home myProfile myMall Library                                                                                         |                                                                          |              |           |           |             |            |          |      |
|-------------------------------------|----------------------------------------------------------------------------------------------------|--------------------------------------------------------------------------|--------------|-----------|-----------|-------------|------------|----------|------|
| MY <b>WRU</b>                       |                                                                                                    |                                                                          |              |           |           |             |            |          |      |
| Info CCRC Club Audit (b             | eta) Cl                                                                                                    | ub Secretary WRU Em                                                      | nployee      |           |           |             |            |          |      |
| <b>Ab</b>                           | Club                                                                                                    | Coach and Ref                                                            | eree Co-o    | rdinator  | Informa   | ation       |            |          |      |
| (A) I (P)                           |                                                                                                    |                                                                          | Item         | i.        |           |             | Dat        | e Added  |      |
|                                     |                                                                                                    | WRU Club Contacts 2017                                                   | - white.pdf  |           |           | 28          | Mar 2017   | 10:40 AM |      |
| NO LOGO                             |                                                                                                    | WRU Club Contacts 2017                                                   | .pdf         |           |           | 14          | Mar 2017 ' | 15:33 PM |      |
| (þ.                                 |                                                                                                    | Team Sheet - Bowl.pdf                                                    |              |           |           | 15          | Sep 2016 ( | 08:27 AM |      |
|                                     |                                                                                                    | AON - Welsh Rugby Insurance 2016.pdf 03 Aug 2016 16:30 PM                |              |           |           |             |            |          |      |
| Statement Case                      |                                                                                                    | Welsh Rugby Insurance 2016 - Club Communication.pdf 03 Aug 2016 16:24 PM |              |           |           |             |            |          |      |
| the second                          |                                                                                                    | WRU Safeguarding Incident Referral Form.pdf 04 Feb 2016 11:28 AM         |              |           |           |             |            |          |      |
| Club house                          | Pending Coaches for Barry RFC                                                                                         |                                                                          |              |           |           |             |            |          |      |
| view website »                      | Reg                                                                                                    | No Display Name                                                          | DOB          | Teams     | Valid DBS | Expiry Date |            | Actions  |      |
| Useful Information                  | 1685                                                                                                    | 02 Fake Fake name 2                                                      | 15 June 1967 | Under 17s | NO        |             | Accept     | Reject   | Edit |
| WRU Website                         | Pending Coaches Ending for Barry RFC                                                                                  |                                                                          |              |           |           |             |            |          |      |
| WRU Coach Education                 | These are coaches who have updated thier profile to say that they no longer coach for your club or for specific teams |                                                                          |              |           |           |             |            |          |      |
| WRU Lottery                         | within your club. Please review and approve                                                                           |                                                                          |              |           |           |             |            |          |      |

## Step 8: Reject Free Text Box

The screen shot below highlights the free text 'Reason for Rejection' box.

| Home my | /Profile myMail Library | 🕞 Log Out                                                                                                    |
|---------|-------------------------|----------------------------------------------------------------------------------------------------|
| WRU     | MY <b>WRU</b>           |                                                                                                    |
| Info    | CCRC Club Audit (beta)  | Club Secretary WRU Employee                                                                                                    |
|         |                         | Please provide a reason for rejection                                                                                           |
| MYWRU   |                         | Weish Club and Women's Rugby Results provided by and Copyright. Weish Rugby Union<br>Website delivered is powered by Writemedia |
|         |                         |                                                                                                    |

## Step 7: Edit

If you choose the edit option, you will be sent to a page where you will have the ability to move a coach from one team to another within your club. This is the only editing option you will have.

| Home myProfile myMall Library              | 🕒 Log Out                               |
|--------------------------------------------|-----------------------------------------|
| MY <b>WRU</b>                              |                                         |
| Info CCRC Club Audit (beta) Club Secretary | WRU Employee                            |
| Please select                              | the correct teams for this person below |
| □ 2nd Team                                 |                                         |
| ☐ 3rd Team<br>☐ Youth Over Age             |                                         |
| □ Youth Team                               |                                         |
| ☑ Under 17s                                |                                         |
| Under 16s                                  |                                         |
| Under 15s                                  |                                         |
| Under 14s                                  |                                         |
| Under 13s                                  |                                         |
|                                            |                                         |
|                                            |                                         |
|                                            |                                         |
| Under 8s                                   |                                         |
| Under 7s                                   |                                         |
| Ladies                                     |                                         |
| 🗌 Girls Over Age                           |                                         |
| Girls under 18s                            |                                         |
| Girls under 15s                            |                                         |
| Save teams and Accept                      |                                         |
|                                            |                                         |

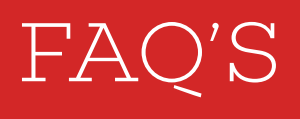

#### Does online registration effect my club registration?

**PLEASE NOTE:** Club player registrations do not expire under this system. It is assumed you will remain with the club nominated as part of your original registration unless you undertake the regulated transfer process that is in place.

#### Where do I go to register?

**Participants** will be required to register via the WRU Game Locker website: **www.wrugamelocker.wales** 

#### When a player registers are they registering to the club?

If a player is currently registered to a club from the previous season, that registration will remain in place allowing the player to activate their registration for the forthcoming season. However, If a player has yet to play rugby for the first time or is not registered to a club they may do so via Online Registration.

#### What if I wish to transfer the player to a different club?

Online Registration is NOT a transfer process. To transfer the player you will need to adhere to the current transfer protocol set within the rules and regulations and will be administered by your local GMG Lead. For more information please contact your regional WRU team, contact details can be found on the next page.

#### Who will register players under the age of 18?

Any Player, Coach or Referee under the age of 18 will be registered by their parent or guardian. The parent/guardian will be required to provide their contact details in order for the WRU to contact them on behalf of the player.

#### How soon can I play following my registration?

As soon as your/their registration is submitted and accepted by the WRU and Club Secretary you are eligible to play. However, we strongly advise that you register one week in advance of your/their first game.

## Will Players, Coaches and Referees be required to register their intent to play, coach or referee each year?

Yes. Online Registration is an annual process.

#### As a club secretary are we/I able to edit an individuals data?

Very limited access to data and the editing of data will be provided to club officials as Online Registration is designed to place the responsibility of an individuals details with the parent/guardian or individual.

#### What happens if a parent/guardian has registered but their details are not on myWRU?

A very important step for registration is 'email verification'. Please ask all parents/guardians to ensure that they have verified their email address when registering. Failure to verify their email address will result in the registration of the player remaining in a pending state and not reaching the 'Player Registration' list in myWRU

For any queries relating to Online Registration please contact the WRU Online Registration team:

## mywru@wru.wales

# CONTACTS

## For help with Online Registration please email:

mywru@wru.wales

### For all other enquiries please contact your WRU Regional Team:

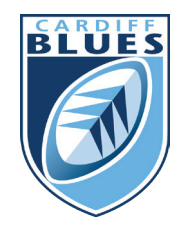

## Cardiff Rugby

Michael Connor t: 07557 575193 e: mconnor@wru.wales

## For IT support please contact the WRU Online Registration Team:

WRU Game Locker & MyWRU e: mywru@wru.wales

For Safeguarding & DBS support please contact the WRU Integrity Team:

**Safeguarding & DBS** e: integrity@wru.wales

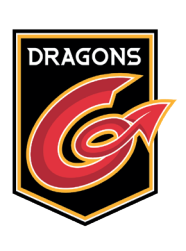

## Dragons

Adrian Evans t: 07584 488280 e: aevans@wru.wales

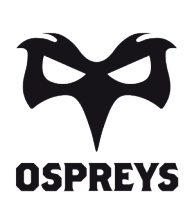

## Ospreys

Gethin Robinson t: 07795 854711 e: grobinson@wru.wales

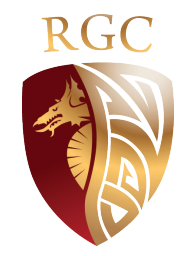

## RGC

David Higgs t: 07584 488295 e: dhiggs@wru.wales

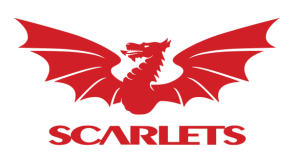

## Scarlets

David Arthur t: 07740 612791 e: darthur@wru.wales

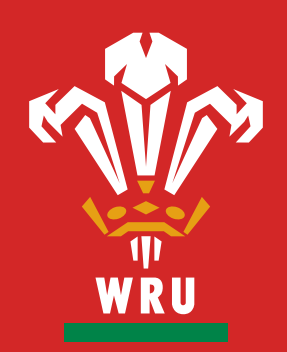

## THIS IS OUR GAME THIS IS WELSH RUGBY